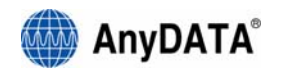

# ADU-E100D AnyDATA USB Modem User Manual

V7.0.0 2006.5.19

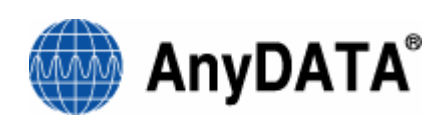

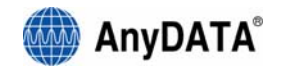

# AnyDATA CDMA Module Series USB Modem Reference Design Specification Copyright © 2005 AnyDATA Corp. All Rights Reserved.

Any part of this document may not be distributed, communicated, reproduced or transmitted in any form or by any means, electronic or mechanical or otherwise, for any purpose, without the permission of AnyDATA Corp.

AnyDATA Inc. does not assume any liability arising out of the application or use of its products. AnyDATA Inc. assumes no responsibility for any damage or loss resulting from the misuse of its products. AnyDATA Inc. assumes no responsibility for any loss or claims by third parties, which may arise through the use of its products. AnyDATA Inc. assumes no responsibility for any damage or loss caused by the deletion or loss of data as a result of malfunctions or repairs

This document can be subject to revision without further notice.

#### Contact Address

#### <u>Headquarter</u>

AnyData Corporation 18902 Bardeen Ave, Irvine, CA 92612-1522 U.S.A. http://www.anydata.com e-mail: info@uct.net Rep:1-949-833-0011 Fax: 1-949-833-0022

#### AnyData(China)

489 Song Tao Road, Sector B, 1 st Fl. Pudong ZhanJiang Hi-Tech Park, Shanghai, 201203, P.R.China http://www.anydata.net.cn e-mail: info@anydata.net.cn Rep:+86-21-5080-4828 Fax:+86-21-5080-3828

#### AnyData.Net Inc.(Korea)

DaeGo Bldg, 8 th., 1591-10 Kwanyang-dong, Dongan\_gu, Anyang City, Kyunggi-do Korea. http://www.anydata.co.kr e-mail: infodata@anydata.net Rep:+82-31-380-7100 Fax:+82-31-476-6021

|          | Warning: Exposure to Radio Frequency Radiation                                        |
|----------|---------------------------------------------------------------------------------------|
|          | The radiated output power of this device is far below the FCC radio frequency         |
| <u> </u> | exposure limits. Nevertheless, the device should be used in such a manner that the    |
|          | potential for human contact during normal operation is minimized. In order to avoid   |
|          | the possibility of exceeding the FCC radio frequency exposure limits, human proximity |
|          | to the antenna should not be less than 20cm during normal operation and the gain of   |
|          | the external antenna must not exceed 1dBi.                                            |
|          | This device contains AnyDATA DTEV-DUAL module whose FCC ID is                         |
|          | P4M-DTEVDUAL and IC certificate number is 4594A-DTEVDUAL                              |

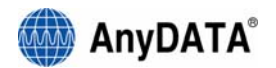

#### Contents

### 0. Revision History

## 1. About AnyDATA USB MODEM

(1) Product Description and Feature

(2) Technical Specification

## 2. Getting Started

(1) USB Modem ComponentsA) LED indicator InformationB) Other Components

## 3. Program Installation

- (1) Introduction
- (2) Minimum System requirement A) PC Hardware
  - B) Operating System
- (3) Installing Easy Wireless Net Software
- (4) Connecting to AnyDATA USB Modem and Driver installation and Uninstallation
   A) Proper connection and Driver Installation
  - B) Checking the proper installation of the Driver
- C) Uninstallation

## 4. Using Easy Wireless Net program

- (1) Running the program
- (2) Exiting the program
- (3) Screen display of Easy Wireless Net
  - A) Executed Screen
  - B) Window for information and input
  - C) Description of each icon
- (4) Setting environment
- (5) Connecting to Internet
- (6) Disconnecting from the Internet
- (7) Sending and Receiving calls.
- (8) Sending and Receiving SMS.
  - A) Writing New Message.
  - B) Viewing Sent Message.
  - C) Viewing Received or Saved Message.

## 5. Troubleshooting.

### 6. Quick Guide

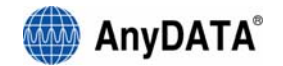

# 0. Revision History.

The revision history for this manual is show.

**Revision History** 

| Version | Date           | Description                                                                                                    |
|---------|----------------|----------------------------------------------------------------------------------------------------|
| 1.0     | May. 14. 2005  | Initial release – AnyDATA USB Modem                                                                              |
| 1.1     | May. 16. 2005  | Add Hardware Information                                                                                         |
| 1.2     | May. 17. 2005  | Uct e-mail id change                                                                                             |
| 2.0.0   | July. 4. 2005  | <ol> <li>Version Recreate – manual flow</li> <li>Troubleshooting. add</li> <li>Quick Guide add</li> </ol>        |
| 3.0.0   | July.8.2005    | Modify Troubleshooting.<br>Hangul Font Removed<br>Etc                                                            |
| 4.0.0   | July. 14. 2005 | Bug And Capture Image                                                                                            |
| 5.0.0   | Aug. 1. 2005   | LED operation change<br>Add hardware technical standards<br>Add Power Key operation<br>Add FCC warning statement |
| 6.0.0   | May. 19.2006   | Removed UIM Function for ADU-E100D V3.0U<br>Removed voice/SMS support                                            |
|         |                |                                                                                                    |

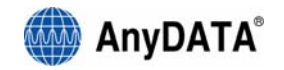

# 1. About AnyDATA USB MODEM

## (1) Product Description and Feature

In today's fast-moving economy, the need to remain connected is essential. The world's most compact EVDO USB modem, ADU-E100D, offers the appropriate solution to home and mobile connectivity using antenna diversity that enables better connectivity and data speed in poor signal environment and internal antenna technology. It provides extensive and reliable wireless data communication at speed up to 2.4Mbps downlink and 153kbps uplink, The AnyDATA EVDO USB modem connects to USB port, and the application software effortlessly integrates into a Windows based PC as well as notebook computer.

- EVDO technology based on Qualcomm MSM6500 chipset
- Support CDMA EVDO and 1xRTT
- High speed wireless data up to 2.4Mbps downlink and 153kpbs uplink
- Internal antenna supporting diversity
- 4 LEDs
- Support USB 2.0 interface with PC
- Battery included, 1660mAh

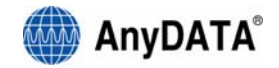

# (2) Technical Specification

| Technical Standard  | - CDMA EVDO<br>- CDMA 1xRTT<br>- TCP/IP and PPP                                                                                         |
|---------------------|----------------------------------------------------------------------------------------------------|
| RF Technology       | - Antenna Diversity<br>- Internal Antenna                                                                                               |
| Electrical          | - Sensitivity : Lower than –104dBm<br>- Transmit Power : 400mW(26dBm) max.<br>- 4 LED indicators                                        |
| Input Power         | - External Power : DC 5V<br>- Battery : 4.2V Li-Ion, 1660mAh                                                                            |
| Interface           | - Mini-B type USB<br>- DC Power Jack<br>- External Antenna Port                                                                         |
| Current Consumption | - Traffic Mode: 750mA max. at 5V<br>- Idle Mode : 110mA<br>- Sleep Mode : 9mA                                                           |
| Antenna             | - Two internal antennas to support diversity                                                                                            |
| Data Speed          | - Download: 2.4Mbps max.<br>- Upload : 153kbps                                                                                          |
| System Requirement  | - Windows 2000/XP<br>- USB Port<br>- Above 64MB RAM                                                                                     |
| Frequency           | -RX :869.04MHz~893.37MHz,1931.25MHz~1988.75MHz<br>-TX :824.04MHz~848.97MHz,1851.25MHz~1908.75MHz                                        |
| Size                | - 100mm(L)*56mm(W)*14mm(H) without battery<br>- 100mm(L)*56mm(W)*25mm(H) with battery                                                   |
| Weight              | - 61g without battery<br>- 124g with battery                                                                                            |
| Software Spec.      | - CDMA2000 High rate packet data air interface<br>- CDMA 1xRTT, IS-95A/B<br>- IS-637A<br>- IS-707-A<br>- IS-837, IS-856, IS-866, IS-890 |
| Hardware Spec.      | - IS-98E<br>- IS-866                                                                                                    |
| Environmental       | - Operating Temperature: -30°C ~ 60°C without battery                                                                                   |
|                     | 20°C ~ 50°C with battery                                                                                                    |

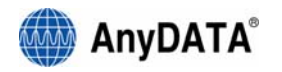

# 2. Getting Started

In order to use the AnyDATA USB MODEM, the following must be satisfied:

1. Easy Wireless Net Software and AnyDATA USB MODEM Driver have been installed on the computer.

2. Must have a proper user name and password from the local CDMA operator.

- 3. AnyDATA EVDO USB MODEM must have certification from the local CDMA operator.
- CAUTION: PLEASE CONNECT THE BATTERY OR EXTERNAL AC/DC ADAPTOR TO INSURE OPERATION OF THE MODEM. USING THE MODEM ON-THE-ROAD, PLEASE KEEP BATTERY INTACT WITH THE MODEM. AND MAKE SURE THE BATTEY IS FULLY CHARGED BEFORE USING. WHEN THE BATTEY VOLTAGE IS LOW, MAKE SURE TO CHARGE IT BEFORE CONTINUING TO USE.

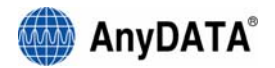

# (1) USB Modem Components

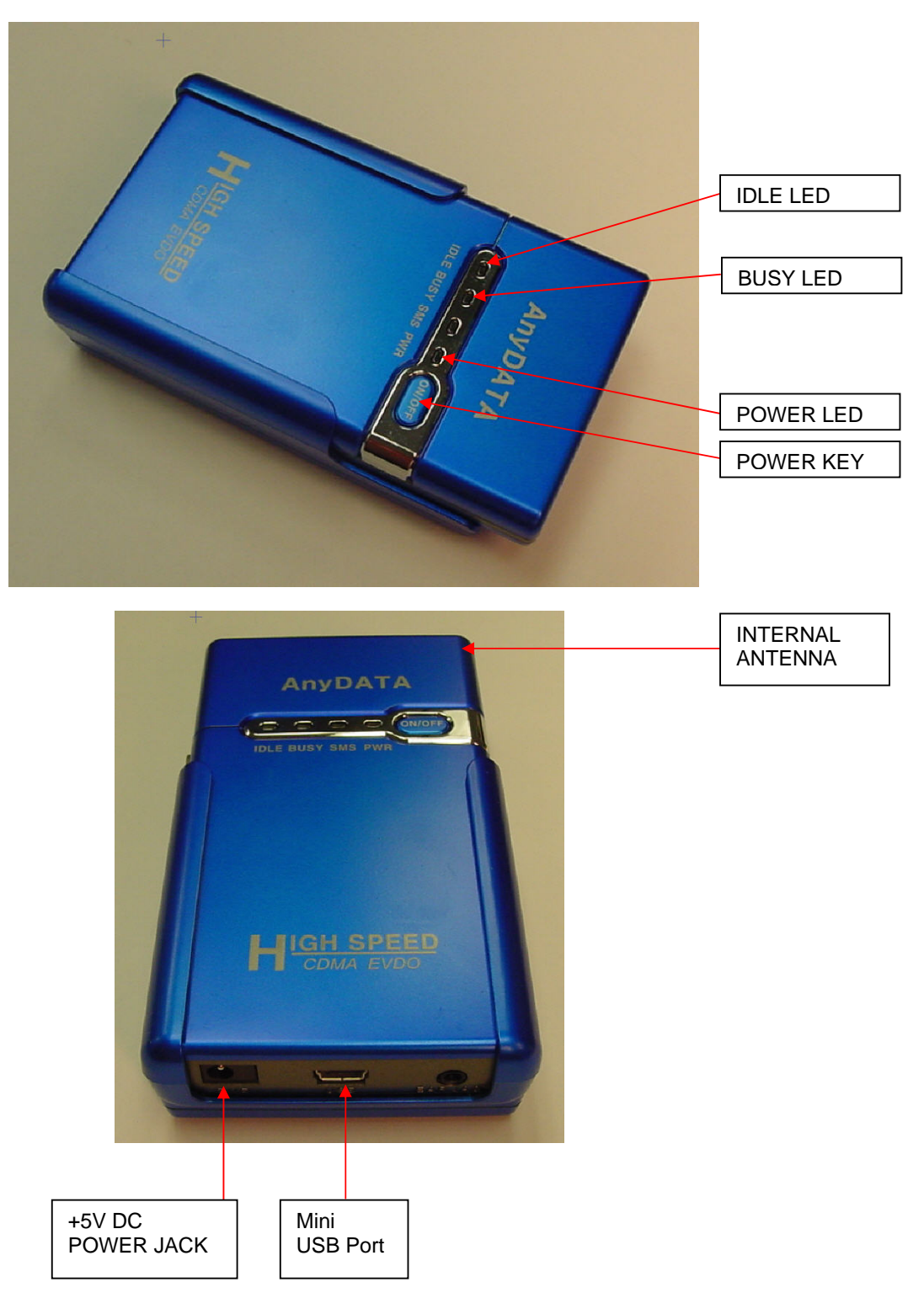

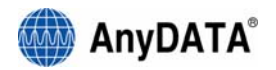

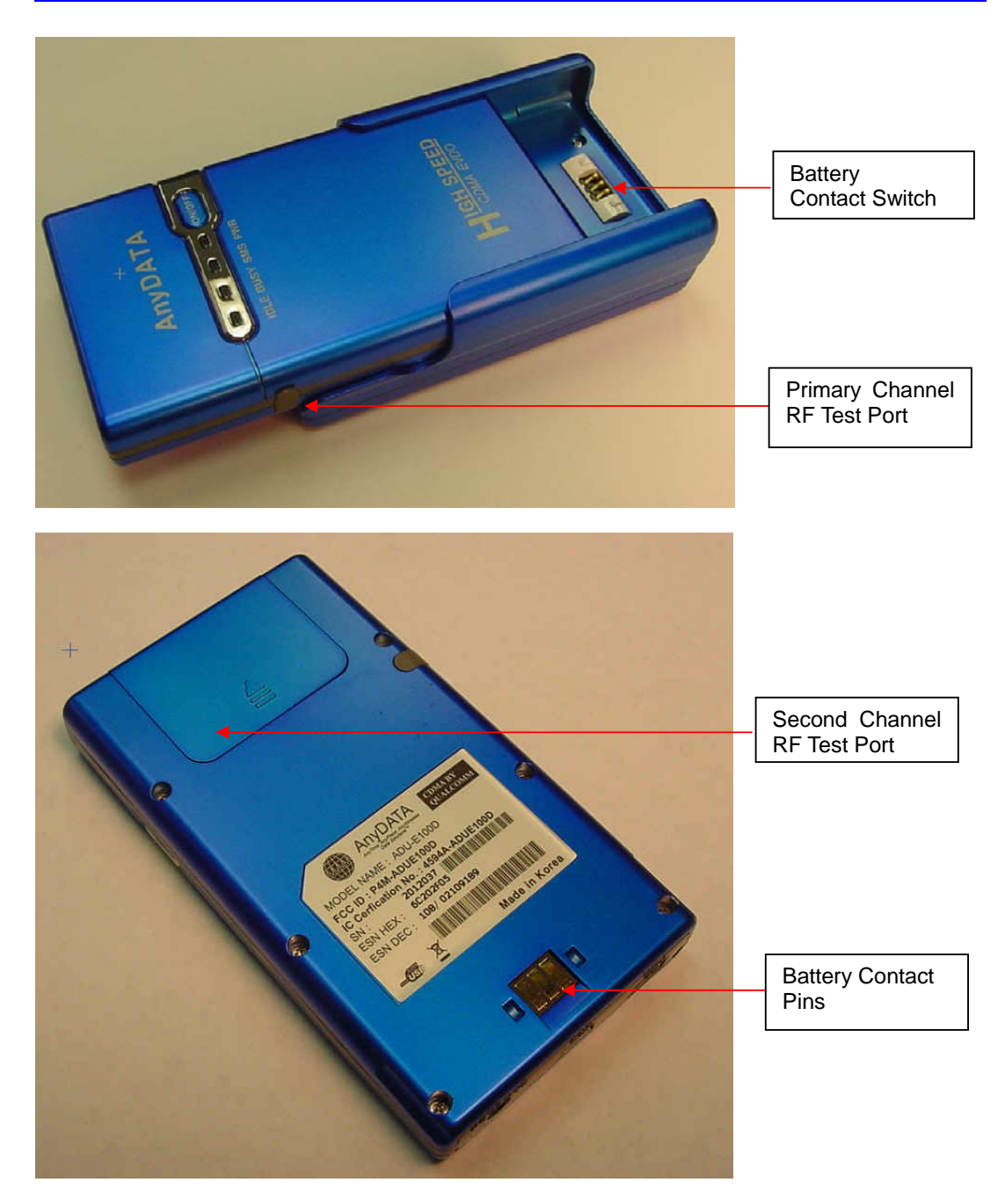

 $^{\ast}$  Caution : When dismounting the battery, push the bottom of modem upward to slide easily out from the battery cradle.

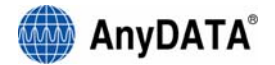

## A) LED indicator Information

#### 1. POWER :

- Red : Modem is on.
- Off : Modem is off.

#### 2. IDLE (Service/Mode) :

- Blue : In service area
- Off : Out of service area

#### 3. BUSY (Traffic) :

- Blue : Data call connected
- Off : Not in connection

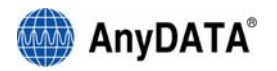

#### **B)** Other Components

#### 1. Internal Antenna

• Two antenna for diversity reception are already installed in the device.

#### 2. +5V DC Power Jack

• +5V main power supply to USB modem and is used for charging. Modem works with external +5V power only.

#### 3. Mini USB Port

- Connected to desktop or notebook computer.
- Modem doesn't work if both of battery and AC/DC adaptor are removed.

#### 4. Ear Jack (Not Supported)

#### 5. Battery Contact Switch

#### 6. External Antenna Port

• Used as a test port in manufacturing.

#### 7. Battery Contact Pins

#### 8. Power Key

- Press shortly to turn the modem on
- Press for more than 2 seconds then release to turn off the modem

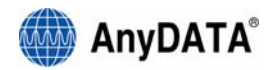

# 3. Program Installation

## (1) Introduction

This section describes a step-by-step method to install the AnyDATA USB MODEM and the Easy Wireless Net Software.

Note : Must install the software before connecting the AnyDATA USB MODEM to PC/Notebook.

## (2) Minimum System Requirement

#### A) PC Hardware

Recommended: PC/Notebook at speed of 300 MHz or higher. Minimum: 233 MHz speed required, \* Intel Pentium/Celeron products, AMD K6/Athlon/Duron products or compatible processors Recommend to use 128MB RAM or higher Minimum 64MB of memory must be used, but in this case the performance will be degraded and certain features will be limited. Required: At least 100 MB of free hard disk space is required. Motherboard or PCI card that supports USB. Video adaptor with Super VGA (800 x 600) or higher resolution and Monitor CD-ROM or DVD Optical Drive Keyboard and Mouse

#### **B)** Operating System

Windows XP Home or Professional Windows 2000 (with Service Pack 3 for optimal performances)

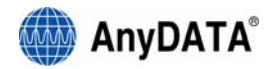

# (3) Installing Easy Wireless Net Software.

- 1. Double click "setup.exe" from the supplied CD.
- 2. Select the desire language as shown below.
- 3. Press button to proceed.

By pressing

Cancel button, the installation of the Easy Wireless Net Program will stop.

| Installer | Language                  | × |
|-----------|---------------------------|---|
|           | Please select a language. |   |
|           | English                   | / |
|           | OK Cancel                 |   |

4. Welcoming message for using the Easy Wireless Net Program window will appear.

| 5. Press button to proceed. |                                                                                                    |  |  |
|-----------------------------|----------------------------------------------------------------------------------------------------|--|--|
| 🦁 Easy Wireless Net 1       | .04 Setup                                                                                                    |  |  |
|                             | Welcome to the Easy Wireless Net<br>1.04 Setup Wizard<br>This wizard will guide you through the installation of Easy<br>Wireless Net 1.04.<br>It is recommended that you close all other applications<br>before starting Setup. This will make it possible to update<br>relevant system files without having to reboot your<br>computer.<br>Click Next to continue. |  |  |
|                             | Next > Cancel                                                                                                    |  |  |

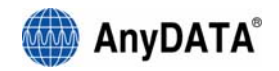

- 6. Next window is related to License Agreement. Please read carefully.
- 7. Press "I Agree" button to advance to the next step.

| 🕏 Easy Wireless Net 1.04 Setup                                                                                                    |  |  |
|----------------------------------------------------------------------------------------------------|--|--|
| License Agreement Please review the license terms before installing Easy Wireless Net 1.04.                                                                                                    |  |  |
| Press Page Down to see the rest of the agreement.                                                                                                    |  |  |
| Software License<br>This software use indenture is clarifying license condition for AnyDATA.NET.Inc, product.<br>To install software that user sees on computer is to recognize that treat and agrees<br>gouging this indenture contents.<br>If summer period, do not agree in item, must suspend use of software that see<br>immediately, and remove SETUP in computer.<br>Condition |  |  |
| If you accept the terms of the agreement, click I Agree to continue. You must accept the agreement to install Easy Wireless Net 1.04.                                                                                                    |  |  |
| < <u>B</u> ack I <u>Agree</u> Cancel                                                                                                    |  |  |

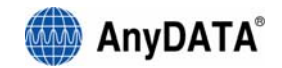

8. Next window asks for the proper path for installing the program.

Default path is "C:\Program Files\Easy Wireless Net".

9. Press **Install** button to install the program.

| 😚 Easy Wireless Net 1.04 Setup                                                                                                    | _ 🗆 🗙      |
|----------------------------------------------------------------------------------------------------|------------|
| Choose Install Location<br>Choose the folder in which to install Easy Wireless Net 1.04.                                                                                        |            |
| Setup will install Easy Wireless Net 1.04 in the following folder. To install in a differer<br>click Browse and select another folder. Click Install to start the installation. | ıt folder, |
| Destination Folder           C:\U00fcProgram Files\U00fcEasy Wireless Net         Browse                                                                                        |            |
| Space required: 1.3MB<br>Space available: 22.2GB                                                                                                    |            |
| < <u>B</u> ack Install                                                                                                    | Cancel     |

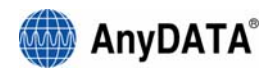

10. When program has been successfully installed, following window will display.

11. Press **Einish** button for ending the program installation.

| 🕏 Easy Wireless Net 1.04 Setup |                                                                                                    |  |
|--------------------------------|----------------------------------------------------------------------------------------------------|--|
| Easy wireless Net              | Completing the Easy Wireless Net<br>1.04 Setup Wizard Easy Wireless Net 1.04 has been installed on your computer. Click Finish to close this wizard.  Run Easy Wireless Net 1.04 |  |
| < Back Finish Cancel           |                                                                                                    |  |

The Easy Wireless Net program is now installed on your computer.

<Remark>

If modem is not connected to the PC/Notebook and the device driver is not installed, then the program will not launch even after completion of this installation program. Device driver installation is explained in the next section.

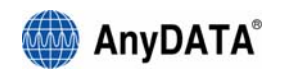

# (4) Connecting to AnyDATA USB MODEM and Driver Installation and Uninstallation

#### A) Proper connection and Driver Installation

- 1. Connect the modem to the PC's USB port using the supplied USB cable.
- 2. Installing "AnyDATA USB Modem Driver" window will appear. Select "Install from a list or specific location (Advanced)".

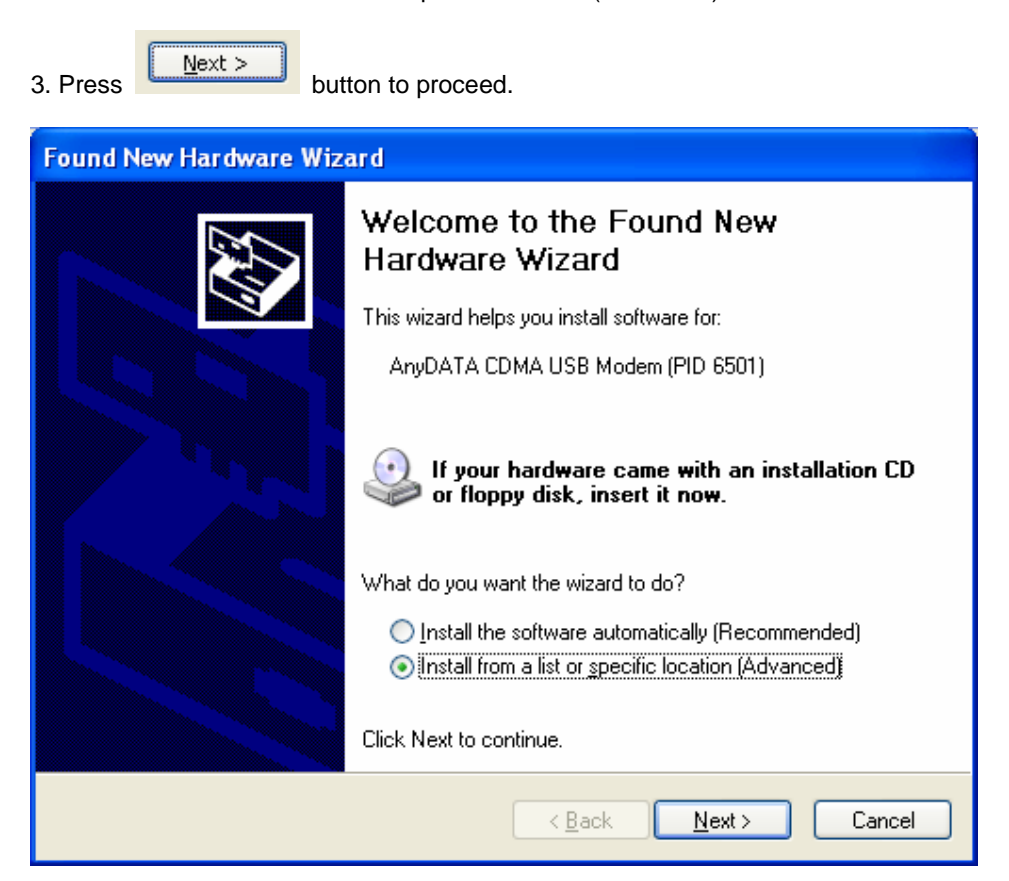

- 4. A window that asks for the proper path of the Driver will appear.
- 5. Select from the CD's path "CDRomDirve:\Driver\" folder for appropriate OS.

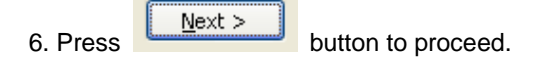

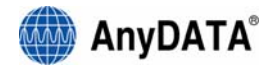

7. Windows that searches for the "AnyDATA CDMA USB Modem Device."

| Found New Hardware Wizard |                                   |  |
|---------------------------|-----------------------------------|--|
| Please <del>w</del> a     | it while the wizard searches      |  |
| 1                         | AnyDATA CDMA USB Modem (PID 6501) |  |
|                           |                                   |  |
|                           |                                   |  |
|                           | <u>≺Back</u> Next > Cancel        |  |

- 8. If windows finds the "AnyDATA CDMA USB Modem" it will asks for installation.
- 9. Press

button to move to the next step.

| Hardwa | re Installation                                                                                                    |
|--------|----------------------------------------------------------------------------------------------------|
| 1      | The software you are installing for this hardware:<br>AnyDATA CDMA USB Modem (PID 6501)<br>has not passed Windows Logo testing to verify its compatibility<br>with Windows XP. (Tell me why this testing is important.)<br>Continuing your installation of this software may impair<br>or destabilize the correct operation of your system<br>either immediately or in the future. Microsoft strongly<br>recommends that you stop this installation now and<br>contact the hardware vendor for software that has<br>passed Windows Logo testing. |
|        | Continue Anyway                                                                                                    |

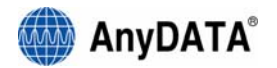

| Found New Hardware Wizard                                                                                       |  |  |
|----------------------------------------------------------------------------------------------------|--|--|
| Please wait while the wizard installs the software                                                              |  |  |
| AnyDATA CDMA USB Modem (PID 6501)                                                                               |  |  |
| Setting a system restore point and backing up old files in case your system needs to be restored in the future. |  |  |
| <pre></pre>                                                                                                    |  |  |

10. In the process of installing "AnyDATA CDMA USB Modem" Driver.

11. If the installation of "AnyDATA CDMA USB Modem" has been successfully completed, the following window will appear.

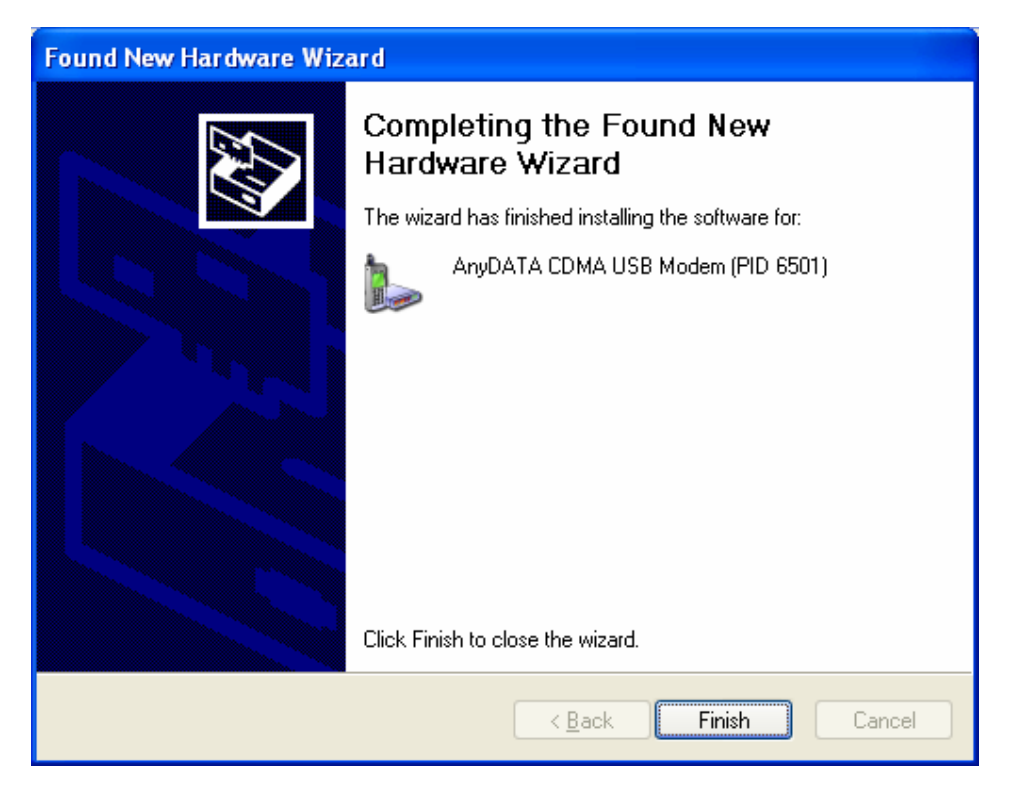

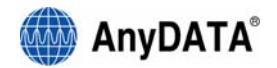

12.Next, Install the "AnyDATA CDMA USB Serial Device" Driver.

13. Select "Install from a list or specific location (Advanced)".

| 14. Press | Next > | button to proceed. |
|-----------|--------|--------------------|
|           |        |                    |

| Found New Hardware Wiz | ard                                                                                                    |
|------------------------|----------------------------------------------------------------------------------------------------|
|                        | Welcome to the Found New<br>Hardware Wizard                                                                                       |
|                        | This wizard helps you install software for:                                                                                       |
|                        | AnyDATA CDMA USB Serial Device (PID 6501)                                                                                         |
|                        | If your hardware came with an installation CD or floppy disk, insert it now.                                                      |
|                        | What do you want the wizard to do?                                                                                                |
|                        | <ul> <li>Install the software automatically (Recommended)</li> <li>Install from a list or specific location (Advanced)</li> </ul> |
|                        | Click Next to continue.                                                                                                    |
|                        | < <u>B</u> ack <u>N</u> ext > Cancel                                                                                              |

- 15. Select the proper path from the CD window.
- 16. Select from the CD's path "CDRomDirve:\Driver\" folder for appropriate OS.

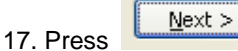

button to move to next step.

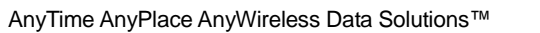

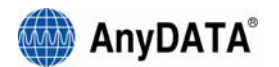

18. Windows then searches for the "AnyDATA CDMA USB Serial Device" will appear.

| Found New | Hardware Wizard                           |
|-----------|-------------------------------------------|
| Please wa | it while the wizard searches              |
| Ţ         | AnyDATA CDMA USB Serial Device (PID 6501) |
|           | 8                                         |
|           |                                           |
|           | <u>≺Back</u> <u>N</u> ext > Cancel        |

19. When the "AnyDATA CDMA USB Serial Device" has been found, it asks for installation.

|         | ·                                                                                                    |
|---------|----------------------------------------------------------------------------------------------------|
| Har dwa | re Installation                                                                                                    |
|         | The software you are installing for this hardware:<br>AnyDATA CDMA USB Serial Device (PID 6501)<br>has not passed Windows Logo testing to verify its compatibility<br>with Windows XP. (Tell me why this testing is important.)<br>Continuing your installation of this software may impair<br>or destabilize the correct operation of your system<br>either immediately or in the future. Microsoft strongly<br>recommends that you stop this installation now and<br>contact the hardware vendor for software that has<br>passed Windows Logo testing. |
|         | Continue Anyway                                                                                                    |

20. Press Continue Anyway button to proceed.

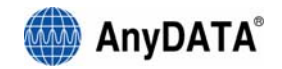

21. If the installation has done properly, the following window will appear.

| Found New Hardware Wiz | ard                                                  |
|------------------------|------------------------------------------------------|
|                        | Completing the Found New<br>Hardware Wizard          |
|                        | The wizard has finished installing the software for: |
|                        | AnyDATA CDMA USB Serial Device (PID 6501)            |
|                        | Click Finish to close the wizard.                    |
|                        | < <u>B</u> ack <b>Finish</b> Cancel                  |

This completes the driver installation.

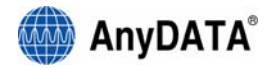

## B) Checking for the proper installation of the Driver

If the Driver has been installed properly, it is possible to check for the proper operation from Control Panel.

1. Start Control Panel.

| 1111                                             |                                  |                                                         |            |             |
|--------------------------------------------------|----------------------------------|---------------------------------------------------------|------------|-------------|
| <u>K 1940</u>                                    |                                  |                                                         |            |             |
| Internet                                         | My Documents                     |                                                         |            |             |
| Incernet Explorer                                | My Recent Documents              |                                                         |            |             |
| Cutlook Express                                  | (A) My Pictures                  |                                                         |            |             |
| A                                                | Mr Marie                         |                                                         |            |             |
| 10 MON                                           | Cilato Comutor                   |                                                         |            |             |
| Windows Media Player                             | B Phy Computer                   |                                                         |            |             |
| 22 Windows Messager                              | Control Panel                    |                                                         |            |             |
| A MANAGE AND AND AND AND AND AND AND AND AND AND | Set Program                      | u to customize the appearance and functionality of your | - <b>1</b> |             |
| Tour Windows 10P                                 | Connect T computer, add or remov | re programs, and set up network connections and user    |            |             |
| Files and Settings Transfer<br>Wizard            | Printers and Faxes               |                                                         |            |             |
| Point                                            | () Help and Support              |                                                         |            |             |
|                                                  | Search                           |                                                         |            |             |
| All Programs                                     | 🗁 Run                            |                                                         |            | 1           |
|                                                  |                                  |                                                         |            | Recycle Bin |
| 2                                                | Log of Uniter Computer           |                                                         |            |             |
| 🐉 start 🛛 🗵 🛢 🖉 😫                                | 😂 📲 dev2 - Paint                 |                                                         |            | 📵 🗐 12H3 AM |

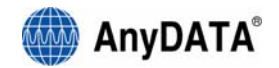

2. Select "Switch to Classic View."

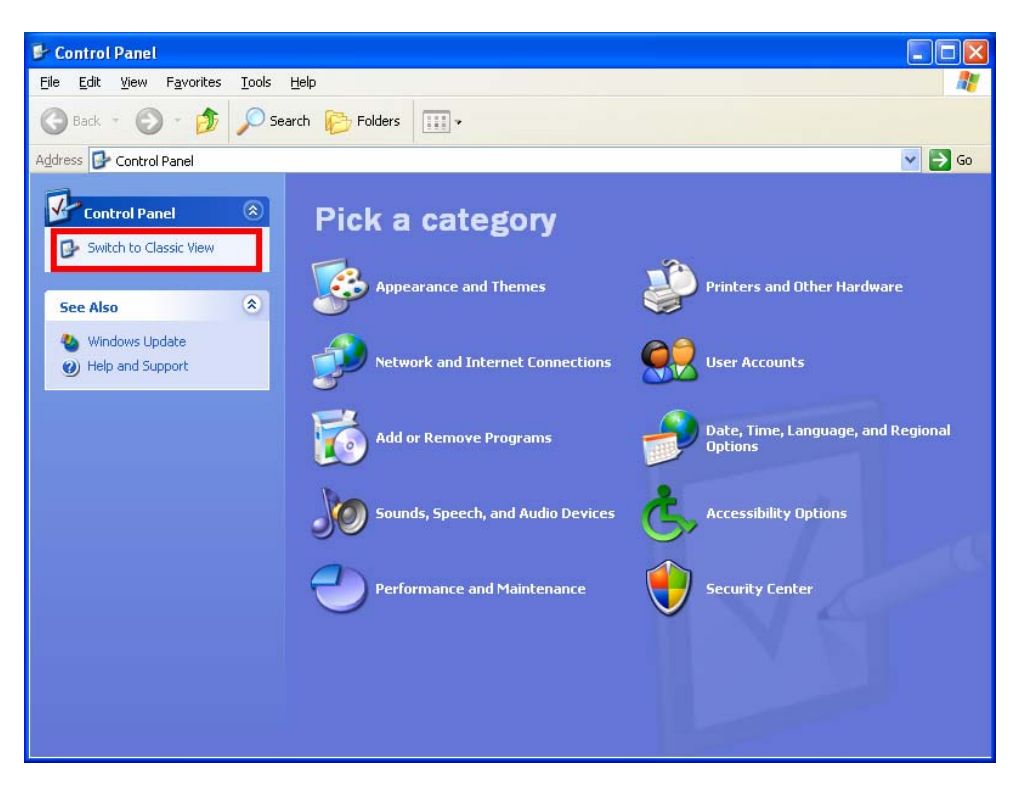

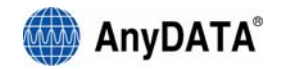

#### 3. Select System.

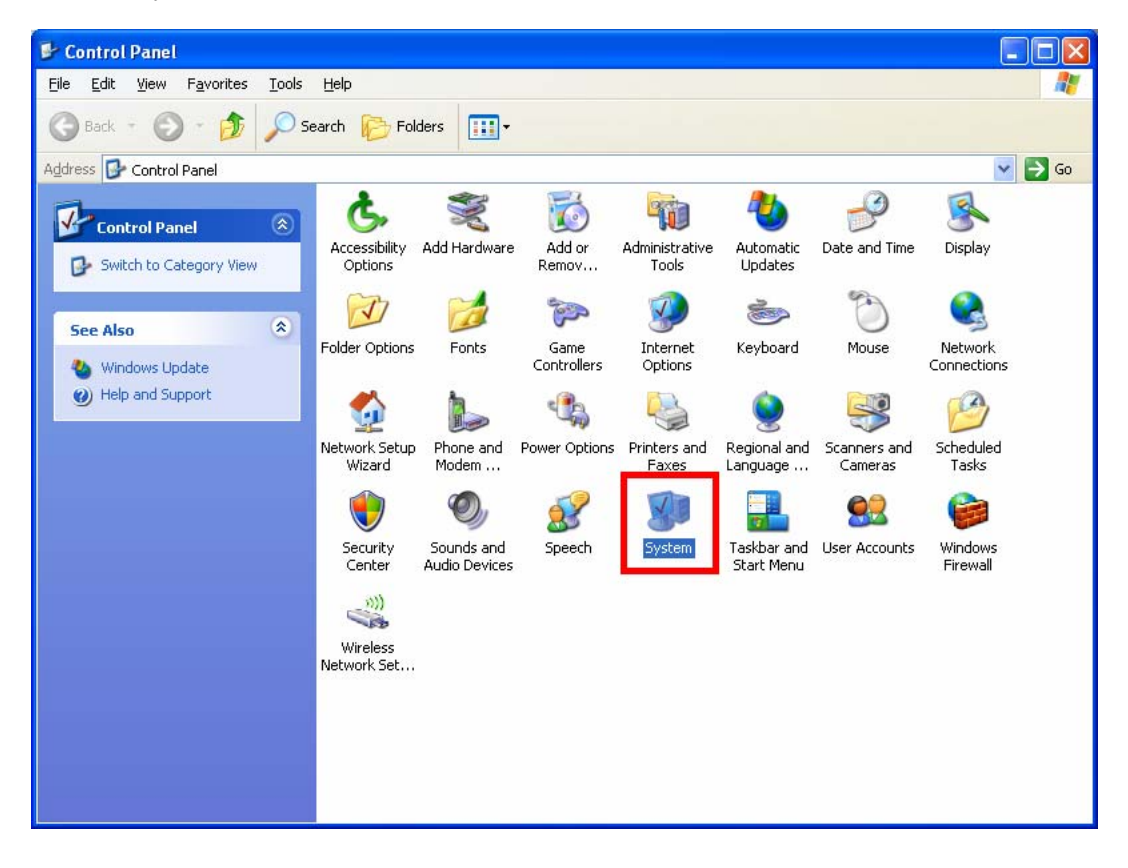

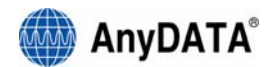

4. Select "Device Manager" from "Hardware" Tab.

| System Properties 🔹 🤶 🔀                                                                                                    |
|----------------------------------------------------------------------------------------------------|
| System Restore         Automatic Updates         Remote           General         Computer Name         Hardware         Advanced                                                                                                    |
| Device Manager           The Device Manager lists all the hardware devices installed<br>on your computer. Use the Device Manager to change the<br>properties of any device.           Device Manager                                 |
| Drivers         Driver Signing lets you make sure that installed drivers are compatible with Windows. Windows Update lets you set up how Windows connects to Windows Update for drivers.         Driver Signing       Windows Update |
| Hardware Profiles<br>Hardware profiles provide a way for you to set up and store<br>different hardware configurations.                                                                                                    |
| Hardware <u>P</u> rofiles                                                                                                    |
| OK Cancel Apply                                                                                                    |

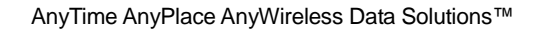

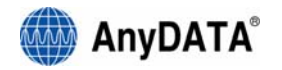

5. As shown below, with the red boxes the "AnyDATA CDMA USB Modem" and the "AnyDATA CDMA USB Serial Device," the Driver has been successfully installed.

[Note] Please pay attention and write down the COM number in "AnyDATA CDMA USB Serial Device (PID 6501) "(COM8)". In this case it was COM8, but it might be different for other installations. This COM port number will be used in the "Easy Wireless Net" program for selecting the proper port number.

| B Device Manager                                      |
|-------------------------------------------------------|
| <u>File A</u> ction <u>V</u> iew <u>H</u> elp         |
| ← → 📧 🗳 😂 😫 🗮 🕿 😹                                     |
| ENG-COMPUTER                                          |
| ⊡ - S Disk drives                                     |
| 🗄 👮 Display adapters                                  |
| E 😃 DVD/CD-ROM drives                                 |
| English Controllers                                   |
| ⊞~∰ Hippy disk drives<br>⊞-∰ Human Interface Devices  |
| The ATA/ATAPI controllers                             |
| 🗄 💩 Keyboards                                         |
| Mice and other pointing devices                       |
|                                                       |
| AnyDATA CDMA USB Modern (PID 6501)                    |
|                                                       |
| 🖻 🚽 Ports (COM & LPT)                                 |
| AnyDATA CDMA USB Serial Device (PID 6501) (COM8)      |
| Communications Port (COM1)                            |
| Communications Port (COM2)     Devictor Devict (LDT1) |
| Processors                                            |
| ⊕ Ø Sound, video and game controllers                 |
| 🗄 🖳 😼 System devices                                  |
| 🗄 🕰 Universal Serial Bus controllers                  |
|                                                       |

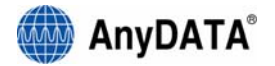

## C) Uninstallation

When disconnecting the USB cable from the AnyDATA USB MODEM and the USB port, the diver will be automatically uninstalled.

| 🖴 Device Manager 📃 🗖 🗙                                 |
|--------------------------------------------------------|
| <u>File Action View H</u> elp                          |
| $\leftarrow \rightarrow  $ $\blacksquare  $            |
|                                                        |
| 🕀 😼 Computer                                           |
| 🕀 🛫 Disk drives                                        |
| 🕀 💆 Display adapters                                   |
| DVD/CD-ROM drives                                      |
| Floppy disk controllers                                |
| Floppy disk drives                                     |
| Human Interface Devices                                |
| IDE ATA/ATAPI controllers                              |
| H Seyboards                                            |
| Mice and other pointing devices                        |
|                                                        |
|                                                        |
| Ports (COM & LPT)                                      |
| Sound video and game controllers                       |
| E Sustem devices                                       |
| Gystein devices     Environment Serial Bus controllers |
|                                                        |
|                                                        |

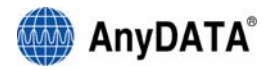

# 4. Using Easy Wireless Net Program

# (1) Running the program

There are 2 (two) ways to run the installed Easy Wireless Net program.

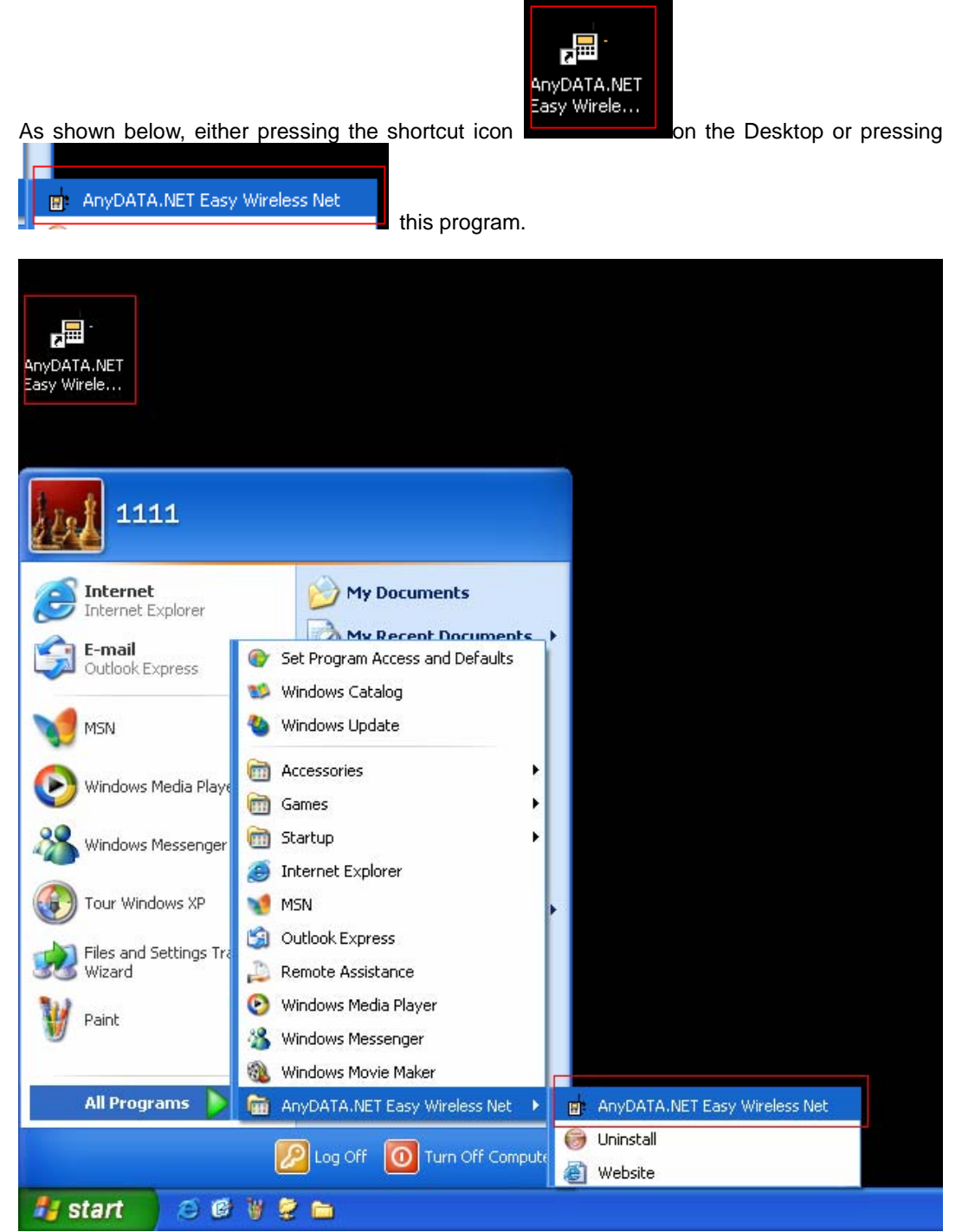

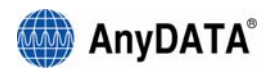

# (2) Exiting the program

From the Easy Wireless Net program, pressing button will quit the program.

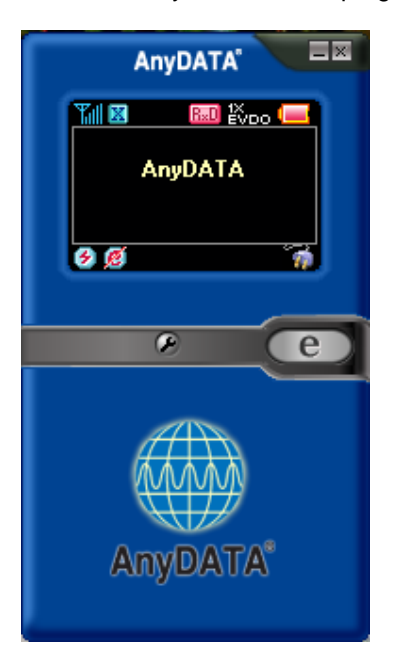

[Note] If DUN is running, the program will end after the completion of these commands.

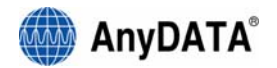

# (3) Screen Display of Easy Wireless Net

A) Executed Screen.

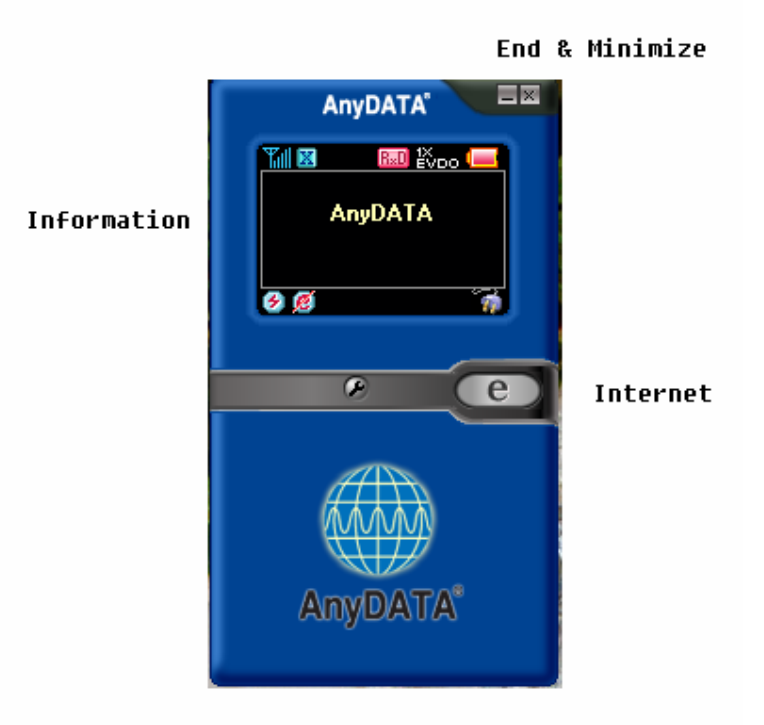

**B)** Window for information and input

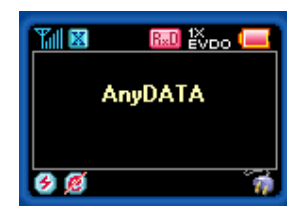

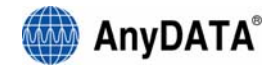

## C) Description of each icon

| Tal        | RSSI Signal Strength Indicator                                             |
|------------|----------------------------------------------------------------------------|
| ¥          | No signal                                                                  |
| C          | 1X Mode                                                                    |
| H          | EVDO Mode                                                                  |
| X          | Hybrid Mode                                                                |
| <b>N</b>   | Calling Possible                                                           |
| ×          | Calling not Possible                                                       |
| R×D        | Rx Diversity Mode.                                                         |
| 1X<br>EVDO | Supports Hybrid mode                                                       |
| 1X         | Only 1X mode available                                                     |
| EVDO       | Only EVDO mode available                                                   |
| (III)      | Battery Indicator                                                          |
| ۲          | Connected to the Modem                                                     |
| Ø          | Either the cable is disconnected to the modem or improper port connection. |
| e          | Internet connected                                                         |
| Ø          | Internet disconnected                                                      |
| e          | Button to connect to the Internet.                                         |
| e          | Button to disconnect to the Internet                                       |
| 8          | Setup Easy Wireless Net                                                    |

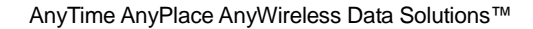

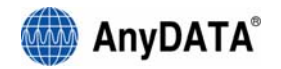

# (4) Setting Environment

There are two sections for setting the environment. One is data from operator for connecting to the Internet, and another is to set the proper port for status monitoring.

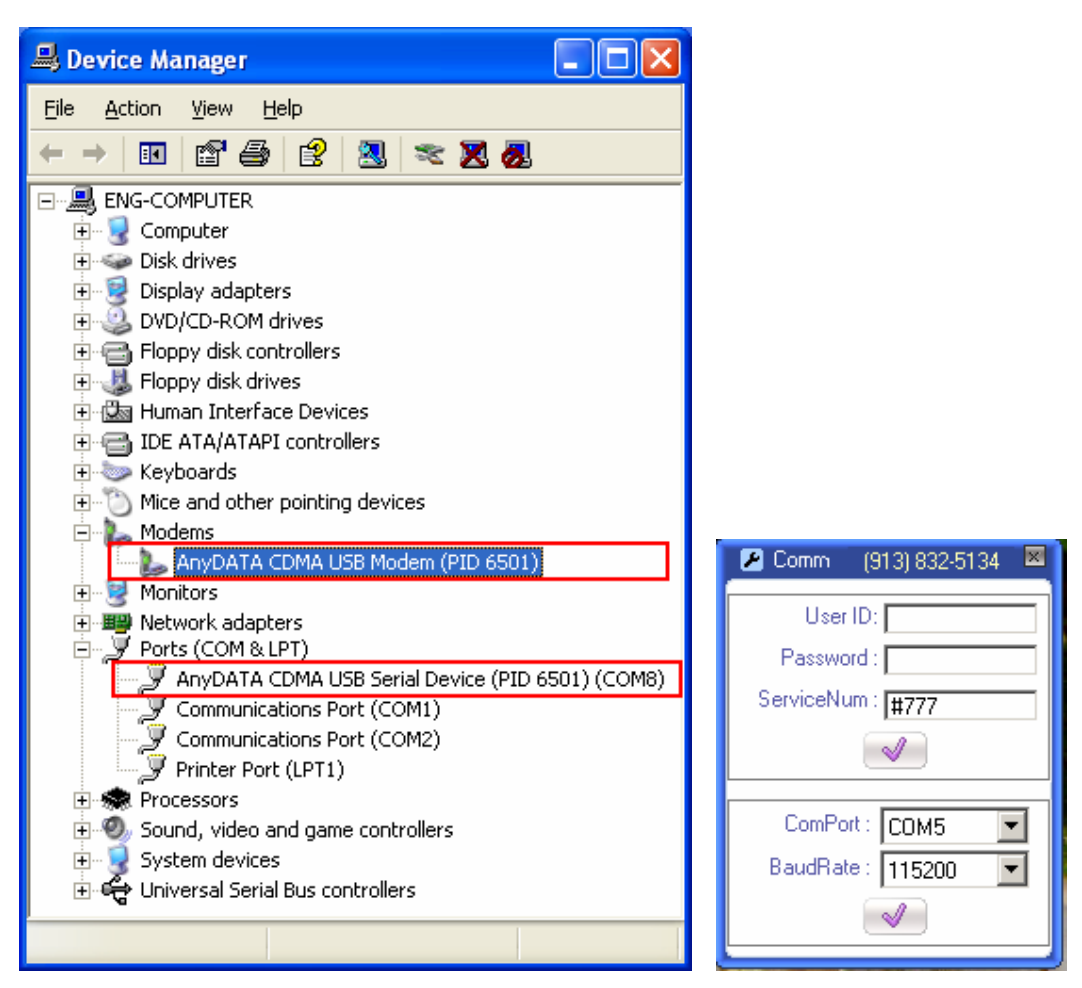

Set ServiceNum. For Sprint, enter #777 and the User ID and Password is not necessary.

Select the proper port. This is the same port from the device manager com port section. Select BaudRate at 115200.

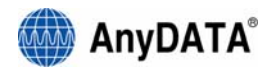

# (5) Connecting to the Internet

Must set proper UserName, Password, and ServiceNum in the above settings. Then press button, the tool will automatically connect to the Internet.

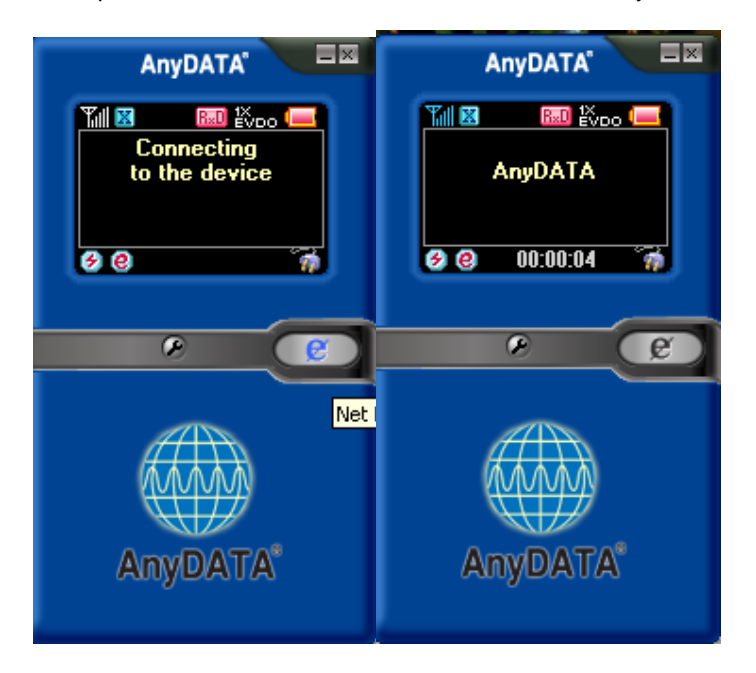

If the modem is trying to connect or is connected to the Internet, this @ icon will appear as shown above. If it cannot connect to the Internet, then @ icon will appear.

e

button to end the

## (6) Disconnecting from the Internet

When user is ready to disconnect from the Internet, press connection.

Please check the following if abrupt disconnection of modem occurred:

- 1) Did I intentionally disconnect USB modem?
- 2) Are cables properly connected?
- 3) Did I intentionally change Port number in environment settings?
- 4) Did I quit/exit the program?

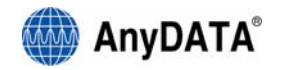

# 5. Troubleshooting

Q: I cannot connect to the Internet?

A: Please check "environment setting" of program for correct ID, password and Service number. For proper ID, password and Service number, please contact service provider for more information.

Q: The Internet connection speed is too slow.

A; Please check whether the modem is set at 1X mode. If USB modem is set at 1X mode, then the Internet is not connected as EVDO mode. EVDO icon must be appeared in the display to ensure that the modem has been connected in EVDO mode.

Q: The Internet connection is poor and frequently it gets disconnected.

A: The CDMA frequency is at unstable state. Try to move to a different place then use it again. Also, if you touch or block the USB modem with hand/body contact, the modem connection speed degrades. Please be careful not to touch the modem with your hand or any part of the body.

Q: Can I leave the external power adopter in the electric socket even after the battery is fully charged?

A: Yes, it is safe to leave adopter in the electric socket even after the battery is fully charged if you are using genuine battery and adopter from the manufacturer.

Q: No matter how long I pressed the power button, the power does not get turned off. A: Please check whether the external power is connected or not. If external power adopter is connected then the power will not turn off.

Q: All of the display on the program's screen shows as prohibited icons. A: Please check whether the port is properly set for communicating between computer and the modem in the "environment setting" category.

Q: After the installation of the program, the program does not run and displays following message.

| EasyWi | irelessNet 🛛 🔀                                              |
|--------|-------------------------------------------------------------|
| 8      | Your Modem is not Attached, This Program cannot be executed |
|        | 확인                                                          |

A: This means that USB modem and the computer are not connected properly. Please double check whether USB modem is connected properly to the computer.

Q: During the running of the program, the following message appears and the program halts.

| EasyW | irelessNet 🛛 🗙                                                 |
|-------|----------------------------------------------------------------|
| 8     | Modem device has been removed !!, The Program has been halted, |
|       |                                                                |

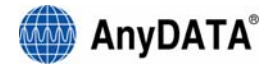

A: The actual connection of USB modem and computer has been disconnected. Please check whether the cable is dismounted, cable is disconnected or USB modem power has been turned off. Then try to reconnect the modem.

Q: Cannot make a call

A: If you see a [EVDO] icon in the display, call cannot be made. Please change mode other than [EVDO] mode then try to make a call. There are three different icons in that field, [1X], [1X/EVDO] and [EVDO].

Q: How many people can I send SMS messages at once?

A: It is possible to send maximum of 5 people at once.

Q: The program has ended but the USB modem power has not turned off.

A: The power of USB modem is not controlled by the program. The point when the USB modem turns on automatically is when the USB cable is connected to the PC/Notebook. In order to turn off the modem, press ON/OFF button for at least 5 seconds.

Q: I tried to turn-on the modem by pressing ON/OFF button but was unsuccessful.

A: Please dismount the battery and disconnect the USB cable, then remount the battery and connect the USB cable. If the power is still not on, please contact A/S center for further information.

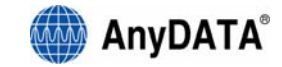

# 6. Quick Guide.

# (1) Display Indicators.

The display may show the following icons to indicate the usb modem's status or fundtion.

| Display    | Function                                                                   |
|------------|----------------------------------------------------------------------------|
| Tal        | RSSI Signal Strength Indicator                                             |
| ¥          | No signal                                                                  |
| C          | 1X Mode                                                                    |
| H          | EVDO Mode                                                                  |
| X          | Hybrid Mode                                                                |
| <b>N</b>   | Calling Possible                                                           |
| ×          | Calling not Possible                                                       |
| (R×D)      | Rx Diversity Mode.                                                         |
| 1X<br>EVDO | Supports Hybrid mode                                                       |
| 1X         | Only 1X mode available                                                     |
| EVDO       | Only EVDO mode available                                                   |
| (III)      | Battery Indicator                                                          |
| ۲          | Connected to the Modem                                                     |
| Ø          | Either the cable is disconnected to the modem or improper port connection. |
| e          | Internet connected                                                         |
| Ø          | Internet disconnected                                                      |
| e          | Connecting to the Internet button.                                         |
| e          | Disconnecting to the Internet                                              |
| P          | Setup Easy Wireless Net                                                    |
| 9          | Voice call menu.                                                           |

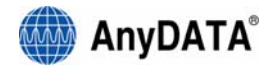

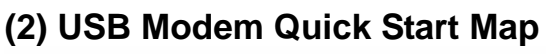

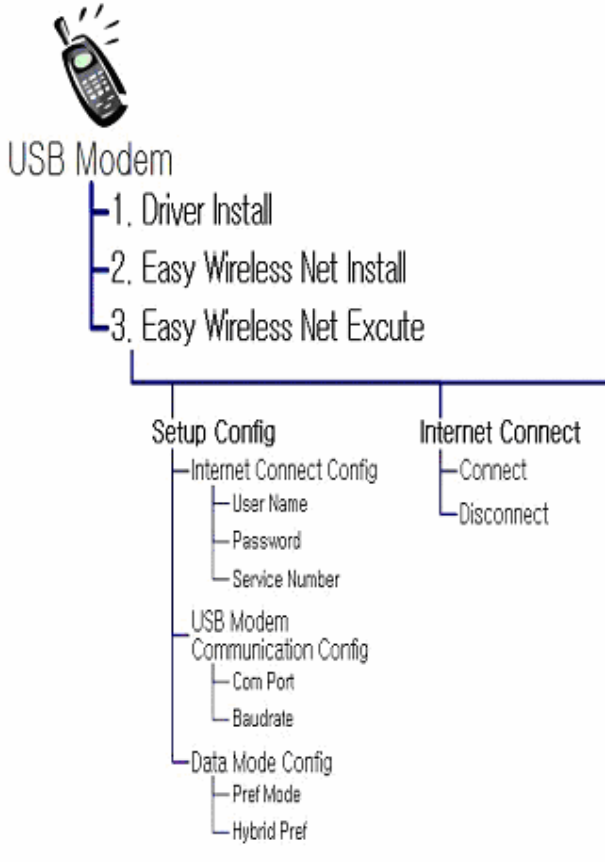

Thank you.